## Como faço para configurar a rede sem fio (Eduroam) no sistema Android? 10/07/2025 07:25:12

|                                                                                                    |                                                                                                    |                     | Im                    | primir artigo da FAQ |
|----------------------------------------------------------------------------------------------------|----------------------------------------------------------------------------------------------------|---------------------|-----------------------|----------------------|
| Categoria:                                                                                                    | redeUFSC sem fio::Procedimentos Comuns                                                                  | Votos:              | 0                     |                      |
| Estado:                                                                                                    | público (todos)                                                                                         | Resultado:          | 0.00 %                |                      |
|                                                                                                    |                                                                                                    | Última atualização: | Ter 26 Set 17:23:36 2 | 023                  |
|                                                                                                    |                                                                                                    |                     |                       |                      |
| Problema (público)                                                                                                    |                                                                                                    |                     |                       |                      |
| Como faço para configurar a rede sem fio (Eduroam) no sistema Android?                                                                                                    |                                                                                                    |                     |                       |                      |
| Solução (público)                                                                                                    |                                                                                                    |                     |                       |                      |
|                                                                                                    |                                                                                                    |                     |                       |                      |
| A rede sem fio necessita algumas configurações especiais por parte do usuário.                                                                                                    |                                                                                                    |                     |                       |                      |
| De maneira geral, as seguintes configurações devem ser cumpridas:                                                                                                    |                                                                                                    |                     |                       |                      |
| - Modo de Segurança: WPA2-Enterprise (Wi-Fi Protected Access II - Enterprise)                                                                                                    |                                                                                                    |                     |                       |                      |
| - Método EAP: TTLS (Tunneled Transport Layer Security)<br>- Autenticação da Fase 2: PAP (Password Authentication Protocol)<br>- Certificado de CA: Não validar<br>- Identidade: seu.idufsc@ufsc.br<br>- Senha: sua.senha |                                                                                                    |                     |                       |                      |
| Em alguns modelos de ce<br>extra. Alterar as configura<br>abaixo:                                                                                                    | lulares com Android 12, é exigido uma configuração<br>ações do perfil de rede eduroam conforme os dados |                     |                       |                      |
| CA Certificate: Use system                                                                                                    | n certificates                                                                                          |                     |                       |                      |
| Online certificate status: Do not validate                                                                                                    |                                                                                                    |                     |                       |                      |
| Domain: ufsc.br                                                                                                    |                                                                                                    |                     |                       |                      |
| Exemplo de configuração para o sistema operacional Android 7.0:                                                                                                    |                                                                                                    |                     |                       |                      |
| Para sistemas operaciona                                                                                                    | is antigos siga os passos abaixo:                                                                       |                     |                       |                      |
| 1 - Abra as configurações<br>Wireless (Ou Wi-Fi).                                                                                                    | do SO (Sistema Operacional) e navegue até a opção                                                       |                     |                       |                      |
| 2 - Em seguida, selecione                                                                                                    | a rede que deseja conectar.                                                                             |                     |                       |                      |
| *Dê preferência para as r<br>seguras.                                                                                                    | edes EDUROAM e RedeUFSCSemFio2x, pois são redes                                                         |                     |                       |                      |
| 3 - Nas configurações, nã                                                                                                    | o altere nenhuma opção, conforme indicado abaixo.                                                       |                     |                       |                      |
| 4 - Preencha com seu idU                                                                                                    | FSC e senha. Em seguida, clique em Conectar.                                                            |                     |                       |                      |